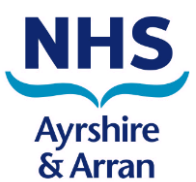

## Log In to ECS

- 1. Type, or copy and paste, the following URL into your Internet Explorer browser bar: <u>https://ecsweb.mhs.scot.nhs.uk/ECS/Home/Login.aspx</u>
- 2. Enter your Username and Password and click Login.

### PLEASE NOTE Accounts will become Inactive if they are not logged into within a 90 day period

### Important: This is the Live ECS System

To access the ECS Test system click here.

To access the ECS Training system click here.

For any account issues or password resets, please contact your local health board ECS administrator. A list of these administrators can be found here.

For any application issues (not including password resets) - please see below for service desk details:

#### Greater Glasgow & Clyde users:

Please report to the GG&C Servicedesk at itservicedesk.nhss-ggc@atos.net or on 0345 612 5000.

#### All other Health Board users:

Please report to the NHSS Servicedesk at <u>itservicedesk.nhss-ns@atos.net</u> or on 0345 957 2700.

| Login                                                             |
|-------------------------------------------------------------------|
| Username  Password                                                |
| Login Exit Clear                                                  |
| Require Support? (Click here)<br>Forgotten Password? (Click Here) |

### 3. The Home page will be displayed

| ECS Emergency Care Summary | My Settings | About Store      | Log Out    |
|----------------------------|-------------|------------------|------------|
| Home                       |             |                  |            |
| Reporting                  |             |                  |            |
| Home                       | U           | ser: sleonard2 o | on PJSSCI6 |
| Recently Viewed            |             |                  |            |
| Patients                   |             |                  |            |
| No Data To Display         |             |                  |            |

#### Notes

- Desktop Shortcut Right click on the Login page and select 'Create shortcut'
- Incorrect Login Attempts ECS will suspend your account after three consecutive incorrect password attempts. Contact NHS A&A Digital Services Desk 01292 513355
- Inactive Account if you do not login within a 90 day period your account will become Inactive. Contact NHS A&A Digital Services Desk 01292 513355
- Recently Viewed Tab You will only see patients in this list if you have been assigned this functionality.

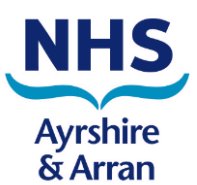

## Search for a Patient

1. Select the **Find Patient** option from the menu bar in the top left hand corner of the screen

| ECS Emergency Care Summary  | My Settings | About Store    | Log Out    |
|-----------------------------|-------------|----------------|------------|
| Home Find Patient           |             | CHI            | Go         |
| Home > Find Patient         | User: slea  | nard3 on ECS T | est System |
| Search Options Search Clear |             |                |            |
| CHI equals V                |             |                |            |
| Surname equals              |             |                |            |
| Forenames equals            |             |                |            |
| Date Of Birth               |             |                |            |
| Sex 💌                       |             |                |            |
| Postcode                    |             |                |            |
| Advanced Search Options 😵   |             |                |            |
| Available Data Sources      |             |                |            |
| Local 🔽                     |             |                |            |

2. Enter the known details of the patient into the relevant search fields and click **Search**. You can search using any combination of the fields shown.

| Nc<br>• | <b>Ites</b><br>Use the drop downs to refine your sear                                  | Ch equals ▼<br>lequals<br>begins<br>contains<br>Soundex                         |
|---------|----------------------------------------------------------------------------------------|---------------------------------------------------------------------------------|
| •       | Advanced Search Options allow you to search by GP or GP Practice                       | Advanced Search Options     \$       GP     Search       GP Practice     Search |
| •       | If you have the patient's CHI, you can us<br>CHI search field in the top right corner, | se the quick chi Go                                                             |
| •       | You may use the following test patient<br>> 0101010101 – INPS TEST PATIEN              | for training purposes:<br>NT                                                    |

3. Matching patients will be returned. Confirm Patient Details and click on the patient name in the list.

| 1 Record Returned |              |            |     |                                       |          |  |  |
|-------------------|--------------|------------|-----|---------------------------------------|----------|--|--|
| CHI               | Name 🔺       | DOB        | Sex | Address                               | Postcode |  |  |
| 2222222222        | Test McHughx | 22/12/1922 | М   | Lothian Test House Eliburn Livingston | EH11 1TR |  |  |

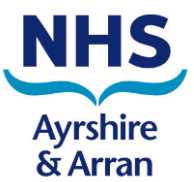

4. The **ECS Consent** tab is displayed. Before you view the **Medicines & Allergies**, you must ensure that you have gained the patient's consent and ask if they want their GP to know about the access. Check the relevant boxes, as highlighted below, based on the patient's responses.

| Home > Find Patient > Patient Details          |                                                |                                                                                                    |                                                                                                    |                                                                                       |             | User: smaccrimmon on ECS Pre Pre |
|------------------------------------------------|------------------------------------------------|----------------------------------------------------------------------------------------------------|----------------------------------------------------------------------------------------------------|---------------------------------------------------------------------------------------|-------------|----------------------------------|
| 🖕 👌 Type Demographics 🗸 Reject                 |                                                |                                                                                                    |                                                                                                    |                                                                                       |             | Actions Select Action 🗸          |
| Patient                                        |                                                |                                                                                                    |                                                                                                    |                                                                                       |             |                                  |
| Patient Name                                   | СНІ                                            | Date Of Birth                                                                                                    | Age                                                                                                    | GP                                                                                    | GP Practice | GP Practice Code                 |
| Test09 Patient09                               | 9999999999                                     | 03/01/1926                                                                                                    | 94                                                                                                    | LOCUM, LOCUM                                                                          | TestingOnly | 99961                            |
| Name Changed                                   |                                                |                                                                                                    |                                                                                                    |                                                                                       |             |                                  |
| ECS Consent Medicines & Allergies Palliative I | Data Demographics IDs KIS Clinical Information |                                                                                                    |                                                                                                    |                                                                                       |             |                                  |
|                                                |                                                | Last Emergency Car                                                                                                | Summary received 12                                                                                                    | luly 2017                                                                             |             |                                  |
|                                                |                                                | • You must ask for p                                                                                              | ermission before viewing the o                                                                                                    | dinical data.                                                                         |             |                                  |
|                                                |                                                | <ul> <li>Your details will be<br/>be able to see that</li> </ul>                                                  | recorded and monitored, and<br>you have looked at this recor                                                                          | the patient's practice will<br>d.                                                     |             |                                  |
|                                                |                                                | <ul> <li>This record shows a<br/>last year. It may no<br/>drugs prescribed by<br/>are not always collo</li> </ul> | all prescriptions issued by the<br>ot include handwritten prescriy<br>/ other prescribers in other cli<br>ected or taken as intended. | GP clinical system in the<br>otions such as opiates, or<br>nics. Prescriptions issued |             |                                  |
|                                                |                                                | <ul> <li>Allergies will be ind<br/>asked by the clinici<br/>allergies.</li> </ul>                                 | icated if known and recorded.<br>an if he/she is aware of any n                                                                       | The patient should be<br>ew or unrecorded                                             |             |                                  |
|                                                |                                                | • It is good pra<br>data with the                                                                                 | actice to check the a<br>e patient.                                                                                                   | ccuracy of this                                                                       |             |                                  |
|                                                |                                                | Last 5 Patient User /                                                                                             | Accesses                                                                                                    |                                                                                       |             |                                  |
|                                                |                                                | Name Location                                                                                                    | Organisation                                                                                                    | Time                                                                                  |             |                                  |
|                                                |                                                | ibarrett Avrshire & Arran                                                                                         | Kyan Donerty - Global Admin<br>Health Board Portal                                                                                    | 11/09/2018 11:15:00                                                                   |             |                                  |
|                                                |                                                | jbarrett Ayrshire & Arran                                                                                         | Health Board Portal                                                                                                    | 11/09/2018 11:03:00                                                                   |             |                                  |
|                                                |                                                | jbarrett Ayrshire & Arran                                                                                         | Health Board Portal                                                                                                    | 07/09/2018 08:22:00                                                                   |             |                                  |
|                                                |                                                | jbarrett Ayrshire & Arran                                                                                         | Health Board Portal                                                                                                    | 06/09/2018 15:53:00                                                                   |             |                                  |
|                                                |                                                | ✓Explicit cor                                                                                                    | isent has been given to vie                                                                                                    | w ECS.                                                                                |             |                                  |
|                                                |                                                | Patient doe<br>access.                                                                                            | es not want their GP to kno                                                                                                    | w about this                                                                          |             |                                  |
|                                                |                                                |                                                                                                    | View Clinical Information                                                                                                    |                                                                                       |             |                                  |

#### Notes

- As soon as you have clicked on the patient record in the search list, this counts as a demographic access.
- The tabs shown for the patient will depend on what information the GP has stored on ECS. In the example above, the patient has Clinical Data, Palliative Data and a KIS record as well as Medicines & Allergies.

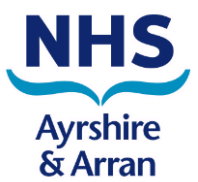

### View Medicines and Allergies

1. After consent has been confirmed, click View Clinical Information or select the Medicines & Allergies tab.

### An example of Repeat Medication in the Medicines & Allergies tab is shown below:

| lome > Find Patie | nt > Patient Details                                  |                             |                                                    |                                      |                       |                   | Use                   | er: smaccrimmon on ECS Pre P |
|-------------------|-------------------------------------------------------|-----------------------------|----------------------------------------------------|--------------------------------------|-----------------------|-------------------|-----------------------|------------------------------|
| 🖙 📇 🛛 Type 🖸      | emographics V Reject                                  |                             |                                                    |                                      |                       |                   |                       | Actions Select Action        |
| Patient           |                                                       |                             |                                                    |                                      |                       |                   |                       |                              |
|                   | Patient Name                                          | CHI                         | Date Of Birth                                      | Age                                  | GP                    | GP Practice       | GP Pra                | ctice Code                   |
|                   | Test09 Patient09                                      | 9999999999                  | 03/01/1926                                         | 94                                   | LOCUM, LOCUM          | TestingOnly       | ç                     | 9961                         |
|                   | Name Changed                                          |                             |                                                    |                                      |                       |                   |                       |                              |
| ECS Consent       | Adicines & Allergies Palliative Data Demograp         | ohics IDs KIS Clinical Info | rmation                                            |                                      |                       |                   |                       |                              |
|                   |                                                       |                             | Last Emerger                                       | ncy Care Summary received 12 J       | uly 2017              |                   |                       |                              |
|                   |                                                       |                             |                                                    |                                      |                       |                   |                       |                              |
| Allergy           |                                                       |                             |                                                    |                                      |                       |                   |                       |                              |
| Description       |                                                       |                             |                                                    | Date Recorded                        | Commen                | s                 |                       |                              |
|                   |                                                       |                             |                                                    |                                      |                       |                   |                       |                              |
| Acute Medic       | ation (within 30 days) Medicines Reconci              | liation Report              |                                                    |                                      |                       |                   |                       |                              |
| Originator        | Drug ID                                               | Form                        | ulation                                            | Dose                                 | Frequency             |                   | Medication Start Date | Prescription                 |
|                   |                                                       |                             |                                                    |                                      |                       |                   |                       | Duco                         |
|                   |                                                       |                             |                                                    |                                      |                       |                   |                       |                              |
| Repeat Medi       | cation Medicines Reconciliation Report                | Formulation                 | Deer                                               | E                                    | Madiatian Charle Date | Description Date  | Discussed Data        | Coursel Data                 |
| Originator        | Drug 1D                                               | Formulation                 | 1 TABLET ONCE A DAY                                | Frequency                            | Medication Start Date | Prescription Date | Dispensed Date        | Cancel Date                  |
| GP practice       | Levothyroxine sodium 25microgram<br>tablets           | 28 tablet                   | (TOTAL DOSE 75MCG<br>DAILY)                        |                                      | 03-May-2017           | 13-Jun-2017       |                       |                              |
| GP practice       | Levothyroxine sodium 50microgram tablets              | 28 tablet                   | 1 TABLET ONCE A DAY<br>(TOTAL DOSE 75MCG<br>DAILY) |                                      | 03-May-2017           | 13-Jun-2017       |                       |                              |
| GP practice       | Mirtazapine 15mg tablets                              | 28 tablet                   | ONE AT NIGHT                                       |                                      | 03-May-2017           | 13-Jun-2017       |                       |                              |
| GP practice       | Paracetamol 250mg/5ml oral<br>suspension              | 700 ml                      | 10ML TWICE DAILY                                   |                                      | 03-May-2017           | 18-May-2017       |                       |                              |
| GP practice       | Cavilon Durable barrier cream (3M<br>Health Care Ltd) | 92 gram                     | AS DIRECTED                                        |                                      | 03-May-2017           | 18-May-2017       |                       |                              |
|                   |                                                       |                             |                                                    |                                      |                       |                   |                       |                              |
|                   |                                                       |                             | _                                                  |                                      |                       |                   |                       |                              |
|                   |                                                       |                             | L Pa                                               | tient does not want their GP to know | / about this          |                   |                       |                              |

#### Notes

• As soon as you select one of the tabs or click **View Clinical Information**, this counts as a clinical access on the ECS Access Report.

Show All Medication Information

- Medication information is separated into Acute (within 30 days) and Repeat Medication (including Serial Prescription medication).
- To view Acute Medication prior to the last 30 days, click **Show All Medication** Information.
- You can update the GP consent at any time if the patient changes their mind about the GP knowing about the access check or uncheck the box at the bottom of the screen

### Logging Out

When leaving the system, select **Log out** from the top right hand corner of the screen.

| ECS Emergency Care Sur<br>Home Find Patient | mmary |               |                  |                    |                        | My Settings | About Stor           | Log Out       |
|---------------------------------------------|-------|---------------|------------------|--------------------|------------------------|-------------|----------------------|---------------|
| Home > Find Patient > Patient Details       |       |               |                  |                    |                        | User: s'    | Actions Se           | Hect Action V |
| Patient Patient Name                        | СНІ   | Date Of Birth | <b>Age</b><br>54 | GP<br>DAVDA, ANILA | GP Practice<br>(43504) | GP          | Practice Co<br>43504 | ode           |

Digital Services Facilitators, NHS Ayrshire & Arran Adapted from the NHS Scotland CP IM&T Facilitator Group V1.3 October 2020 Page 4 of 4